#### Introduction:

This document is meant as a walk through for those looking to setup an Oracle 10gR2 RAC database on a Sun Solaris 10 system using an iSCSI interface to a SAN storage.

#### Note:

This document should be used in conjunction with the following documents:

- 1. Oracle Clusterware Installation and Real Application Clusters Installation Guide: 10gR2 (10.2)for Solaris Operating System (September 2006: part no. B14205-07)
- 2. Oracle Database Installation Guide for Solaris Operating System (SPARC 64-bit) part no. B15690

#### Software used:

- 1. Oracle 10g (10.2.0.1)
- 2. Sun Solaris 10

#### Hardware Used:

- 1. Sun T1000 Servers.
- 2. Equallogic PeerStorage Array
- 3. Riverstone Gigabit switches

#### **Overview:**

- 1. Setup iSCSI.
- 2. Create RAW device files for CRS
- 3. Prepare servers for Oracle CRS installation
- 4. Install Oracle CRS
- 5. Install Oracle ASM
- 6. Install Oracle 10g

The installation of the Oracle software can be on the server hard drives or placed on a volume on the SAN. To install the Oracle software onto the SAN, Cluster software will have to be used. Since I do not have a reliable cluster software I am going to do separate installations of the Oracle software on each server. I will then create raw partitions on the SAN. The Oracle Cluster Ready Service (CRS) will access the raw partitions directly. The raw partitions for the database will be controlled by Oracle's ASM. If the Oracle software is going to be placed on the SAN then a regular file system can be used instead of raw partitions.

## Setup iSCSI:

#### Step 1: Verify that the iSCSI packages are installed

#### # pkginfo SUNWiscsiu SUNWiscsir

#### Step 2: Configure the array

Create and add volume(s) for the Sun server(s). Include the proper access controls (IP Address, iSCSI name, etc.) when creating the volumes.

## On the Sun server: **Display Initiator information**

#### # iscsiadm list initiator-node

Use the initiator node information as the initiator name for creating volume access

On the Equallogic iSCSI array:

#### EQ> create volume volume1 size 2048

Volume is in MB. For gigabytes add GB. ex. 50GB

Volume select *volume\_name* access create initiator *initiator\_name* or Volume select *volume\_name* access create ipaddress *ip\_address* 

**EQ> volume select** *volume1* **access create initiator** *iqn.2000-05.com.sun.a2sd-4000.sn00044* 

To determine the target name:

#### EQ> volume select volume\_name show

The target name will be listed as ISCSI name: ex. iqn.2001-05.com.equallogic:6....

**Note:** It is best if there are no unsecured access volumes on the array. The Sun servers will see all volumes configured with their specific access (IP address, iSCSI name, etc.) as well as all unsecured volumes.

#### Step 3a: Configure Target discovery using ip address

# iscsiadm add discovery-address 10.0.0.1:3260
Repeat above for all volumes

#### Step 3a.1: Enable Target discovery

# iscsiadm modify discovery --sendtargets enable

#### Other commands:

**Disable Target Discovery** 

# iscsiadm modify discovery --sendtargets disable

#### **Remove Target discovery**

#### # iscsiadm remove discovery-address 10.0.0.1:3260

Step 3b: Configure Target discovery using target name.

**# iscsiadm add static-config** iqn.2001-05.com.equallogic:6...., *ip\_address* Repeat above for all volumes

#### # iscsiadm modify discovery --static enable

Other commands:

#### **Disable Target Discovery**

#### # iscsiadm modify discovery --static disable

#### **Remove Target discovery**

# iscsiadm remove static-config iqn.2001-

05.com.equallogic:6....

Step 5: Create the iSCSI device links for the local system

# devfsadm -i iscsi

Step 6. Check for iSCSI devices

# iscsiadm list target -S

## Basic iSCSI Monitoring

Display Initiator information

# iscsiadm list initiator-node

**Display Target information** 

# iscsiadm list target -S

# iscsiadm list discovery-address -v 10.0.0.3

# iscsiadm list target-param -v iqn.2001-05.com.equallogic:6....

## **Create Raw Device Files for CRS**

#### **Step 1: Create partitions**

Use the format utility:

#### # format

AVAILABLE DISK SELECTIONS: 0. c0t1d0 <SUN72G cyl 14087 alt 2 hd 24 sec 424> /pci@8,600000/SUNW,qlc@4/fp@0,0/ssd@w500000e010685cf1,0 1. c0t2d0 <SUN72G cyl 14087 alt 2 hd 24 sec 424> /pci@8,600000/SUNW,qlc@4/fp@0,0/ssd@w500000e0106e3ba1,0 2. c2t0d0 <EQLOGIC-100E-00-2.2 cyl 546 alt 2 hd 16 sec 63> \_/iscsi/disk@0000iqn.2001-05.com.equallogic%3A6-8a0900-deca50901-805ff036ff445ca2volume2FFFF,0 3. c2t4d0 <EQLOGIC-100E-00-2.2 cyl 546 alt 2 hd 16 sec 63> \_/iscsi/disk@0000iqn.2001-05.com.equallogic%3A6-8a0900-dcca50901-971ff036ff145ca2volume1FFFF,0

```
Specify disk (enter its number): 2
selecting c2t0d0
[disk formatted]
format> partition
partition> print
partition> modify
Select partitioning base:
0. Current partition table (original)
1. All Free Hog
Choose base (enter number) [0]? 1
Part Tag Flag Cylinders Size Blocks
0 root wm 0 0 (0/0/0) 0
1 swap wu 0 0 (0/0/0) 0
2 backup wu 0 - 2035 1002.09MB (2036/0/0) 2052288
3 unassigned wm 0 0 (0/0/0) 0
4 unassigned wm 0 0 (0/0/0) 0
5 unassigned wm 0 0 (0/0/0) 0
6 usr wm 0 0 (0/0/0) 0
7 unassigned wm 0 0 (0/0/0) 0
Do you wish to continue creating a new partition
table based on above table[yes]? y
Free Hog partition[6]? 7
Enter size of partition '0' [0b, 0c, 0.00mb, 0.00gb]:1.00
Enter size of partition '1' [0b, 0c, 0.00mb, 0.00gb]:
Enter size of partition '3' [0b, 0c, 0.00mb, 0.00gb]:
Enter size of partition '4' [0b, 0c, 0.00mb, 0.00gb]:
Enter size of partition '5' [0b, 0c, 0.00mb, 0.00gb]:
Enter size of partition '6' [0b, 0c, 0.00mb, 0.00gb]:
Part Tag Flag Cylinders Size Blocks
0 root wm 0 0 (0/0/0) 0
1 swap wu 0 0 (0/0/0) 0
2 backup wu 0 - 2035 1002.09MB (2036/0/0) 2052288
3 unassigned wm 0 0 (0/0/0) 0
4 unassigned wm 0 0 (0/0/0) 0
5 unassigned wm 0 0 (0/0/0) 0
6 \text{ usr wm } 0 \ 0 \ (0/0/0) \ 0
7 unassigned wm 0 - 2035 1002.09MB (2036/0/0) 2052288
Okay to make this the current partition table[yes]? yes
Enter table name (remember quotes): "home"
Ready to label disk, continue? y
partition> q
format> verify
format> q
```

#### Step 2: Initialize the devices

dd if=/dev/zero of=/dev/rdsk/c2t0d0s7 bs=8192 dd if=/dev/zero of=/dev/rdsk/c2t4d0s7 bs=8192

Step 3: Change ownership and permissions

OCR disk device chown root:dba /dev/rdsk/c2t0d0s\* chmod 660 /dev/rdsk/c2t0d0s\* Voting disk chown oracle:dba /dev/rdsk/c2t4d0s\* chmod 660 /dev/rdsk/c2t4d0s\*

### **Prepare Servers for CRS Installation**

**Note**: See the latest Oracle Real Application Clusters Installation and Configuration Guide for the most current information. As of this writing it was Part No. 14205-07. It can be downloaded from http://www.oracle.com/technology/documentation/database10g.html . Along with ssh and

scp, rsh and rcp need to be installed. To install the Oracle cluster software using the GUI interface, you will need to have an X-windows server and client running and configured on your Desktop (ex. Cygwin).

Step 1: Create Users and Groups

Add the user groups dba, oper, oinstall to all nodes

- # /usr/sbin/groupadd -g 500 oinstall
- # /usr/sbin/groupadd –g 501 dba
- # /usr/sbin/groupadd -g 502 oper

Add the oracle user if it doesn't exist to all nodes

# /usr/sbin/useradd -u 200 -g oinstall -G dba,oper -d /export/home/oracle -s /bin/ksh oracle -p password

To modify the user if it exists:

#### # /usr/sbin/usermod

All equivalent users and groups must have the same GID (group) on all nodes

Update the file .profile and add the following:

umask 022 PATH=/bin:/usr/bin:/usr/local/bin:/usr/X11R6/bin LD\_LIBRARY\_PATH=/usr/lib:/usr/X11R6/lib ORA\_CRS\_HOME=/u01/crs/oracle/product/10.2.0.1/crs1 ORACLE\_BASE=/u01/app/oracle ORACLE\_HOME=\$ORACLE\_BASE/product/10.2.0.1/db1 ORACLE\_SID=orcl LD\_LIBRARY\_PATH=\$ORACLE\_HOME/rdbms/lib:\$ORACLE\_HOME/lib:\$ORACLE\_HOME/jd k/fre/lib/i386:\$ORACLE\_HOME/jdk/jre/lib/i386/server:\$LD\_LIBRARY\_PATH:\$CRS\_HOME/lib:\$ CRS\_HOME/rdbms/lib PATH=\$ORACLE\_HOME/bin:\$PATH:\$ORA\_CRS\_HOME/bin:/home/oracle export PATH LD\_LIBRARY\_PATH export ORACLE\_BASE ORACLE\_HOME ORACLE\_SID ORA\_CRS\_HOME unset USERNAME

Create Oracle user password if not already created:

#### # passwd oracle

#### Step 2: Install and configure ssh, scp, rsh and rcp

- 1. Login as the oracle user
- 2. Create the directory .ssh

\$ mkdir ~/.ssh \$ chmod 755 ~/.ssh

3. Generate an RSA key. At the prompts accept the default location and enter a pass phrase (not oracle password)
\$ /usr/bin/ssh-keygen -t rsa

A public key is written to ~/.ssh/id\_rsa.pub and a private key is written to the file ~/.ssh/id\_rsa.

#### 4. Generate a DSA key.

#### \$ /usr/bin/ssh-keygen -t dsa

A public key is written to ~/.ssh/id\_dsa.pub and a private key is written to the file ~/.ssh/id\_dsa.

5. Copy the *contents* of the ~/.ssh/id\_rsa.pub and ~/.ssh/id\_dsa.pub files to the ~/.ssh/authorized\_keys file on this node and to the same file on all other cluster nodes.

**Note:** The ~/.ssh/authorized\_keys file on every node must contain the contents from all of the ~/.ssh/id\_rsa.pub and ~/.ssh/id\_dsa.pub files that you generated on all cluster nodes.

6. Change the permissions on the ~/.ssh/authorized\_keys file on all cluster nodes:

#### \$ chmod 644 ~/.ssh/authorized\_keys

7. If you use ssh to log into or run a command on another node, you are prompted for the password that you specified when you created the DSA key. To enable the Installer to use the ssh and scp commands without being prompted for a password enter the following commands:

#### \$ exec /usr/bin/ssh-agent \$SHELL \$ /usr/bin/ssh-add

8. At the prompts, enter the pass phrase for each key that you generated. If you have configured SSH correctly, you can now use the ssh or scp commands without being prompted for a password.

To test the SSH configuration, enter the following commands:

# \$ ssh nodename1 uname -n \$ ssh nodename2 uname -n \$ scp test1 node2:test1

You should see the name of the server displayed without a request for a password. If any node prompts for a password, verify that the ~/.ssh/authorized\_keys file on that node contains the correct public keys.

**Note:** The first time you use SSH to connect to a node from a particular system, you might see a message stating that the authenticity of the host could not be established. Enter yes at the prompt to continue. The node is now added to the ~/.ssh/authorized\_hosts file. Connect to each node using the node names and IP addresses so that this prompt will not occur during installation.

9. To ensure that X11 forwarding will not cause the installation to fail, create the ~oracle/.ssh/config file. Put the following text into the file:
 Host \*
 ForwardX11 no

10. The installer can now be run from this session. If it isn't repeat step 7 before starting the Installer.

#### 11. Configure rsh and rcp.

a. Create a .rhosts (or /etc/hosts.equiv) file in the oracle home directory of each node. Add node information:

Node1oracle10.4.1.511oracleNode2oracle10.4.1.521oracle

b. If the rsh service is not active, activate it. As root:

#### # svcadm enable svc:/network/shell:default

c. Verify functionality of rsh and rcp by using the same methods as before for ssh and scp

#### Step 3: Update /etc/system

set semsys:seminfo\_semmns=1024 set semsys:seminfo\_semvmx=32767 set shmsys:shminfo\_shmmax=6442450944 set semsys:seminfo\_semmni=256 set semsys:seminfo\_semmsl=256 set shmsys:shminfo\_shmmni=100

#### Step 4: Verify OS version.

#### # /bin/isainfo -kv

ie. i386 or SPARC, and 32-bit or 64-bit.

#### Step 5. Check that OS software patches are installed.

# /usr/sbin/patchadd -p | grep patch\_number

Step 6. Setup /etc/hosts file.

| # Do not remove the following line, or various programs |                                    |  |  |
|---------------------------------------------------------|------------------------------------|--|--|
| # that require                                          | e network functionality will fail. |  |  |
| 127.0.0.1                                               | localhost.localdomain localhost    |  |  |
| 10.2.1.211                                              | titanium                           |  |  |
| 10.2.1.201                                              | copper                             |  |  |
| # Private IP                                            | addresses for the rac nodes        |  |  |
| 10.5.1.61                                               | rac2-priv1                         |  |  |
| 10.5.1.51                                               | rac1-priv1                         |  |  |
| # Virtual IP                                            | addresses for the rac nodes        |  |  |
| 10.2.1.202                                              | rac1-vip                           |  |  |
| 10.2.1.212                                              | rac2-vip                           |  |  |

#### Step 7: Create CRS and Database Home directories

CRS Home Directory: /u01/crs/oracle/product/10.2.0.1/crs1 Oracle Home Directory: /u01/app/oracle/product/10.2.0.1/db1

Create a shared folder for the CRS Voting Disk. ex. /u02/crsdata

Create a shared folder for the Oracle database data. ex. /u03/oradata A folder can also be created for archive logs or flash-back files. ex. /u04/archive

#### Step 8: Verify servers meet hardware and software requirements: check the Guide.

Run the cluvfy (cluster verification utility) utility, which will perform various system checks that will confirm that your system is configured for Oracle Clusterware and Oracle RAC.

#### \$ ./runcluvfy.sh stage -pre crsinst -n node1,node2 -verbose

To check for required OS packages listed in Guide. # pkginfo –i SUNWarc SUNWbtool SUNWhea SUNWlibm SUNWlibms

## **Install Oracle CRS**

#### Step1: Start Installer

1. a. make sure you run the following from Step 3:

#### \$ exec /usr/bin/ssh-agent \$SHELL \$ /usr/bin/ssh-add

b.set ORACLE HOME=/u01/crs/oracle/product/10.2.0.1/crs1

2. Start the installer

#### \$ ~/runinstaller &

3. The GUI should appear after a short delay and look similar to this:

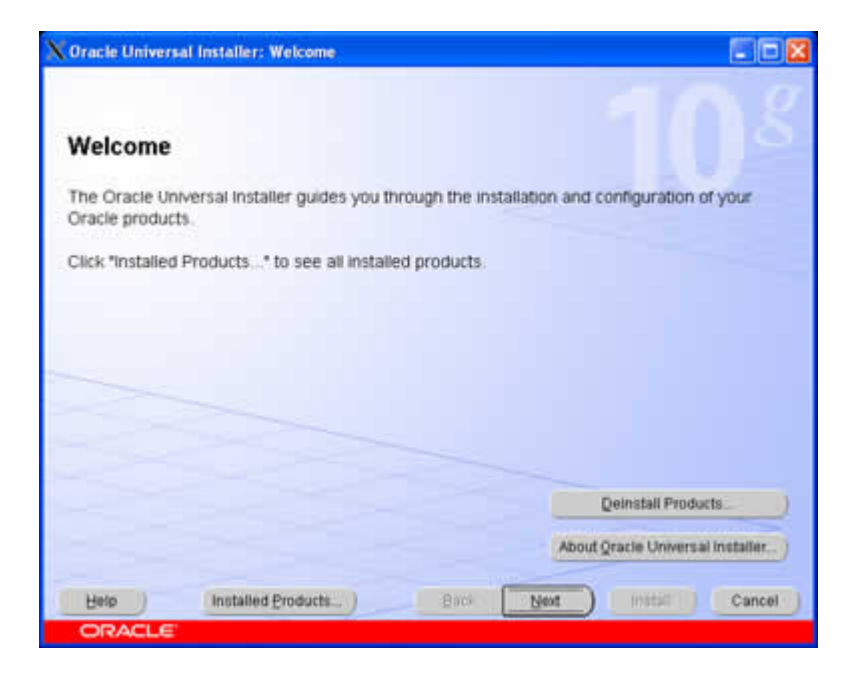

4. inventory location

| Specify Inv                                                                                                  | entory directory and crede                                                                                                    | ntials                                                                                |                                                                   |
|----------------------------------------------------------------------------------------------------|----------------------------------------------------------------------------------------------------|---------------------------------------------------------------------------------------|-------------------------------------------------------------------|
| You are starting yo<br>installer files. This<br>sets up subdirect<br>product.                                | our first installation on this host. As part of this in<br>is called the "inventory directory". Within the inv<br>rries for each product to contain inventory data is | nstall, you need to specifi<br>entory directory, the inst<br>and will consume typical | ly a directory for<br>aller automatically<br>ly 150 Kilobytes per |
| Enter the full math                                                                                          | of the inventory girectory:                                                                                                    |                                                                                       |                                                                   |
| Cutter nie idii patri                                                                                        |                                                                                                    |                                                                                       |                                                                   |
| Au01/crs/oracle/or                                                                                           | almventory                                                                                                    |                                                                                       | Browse                                                            |
| Auth for the pair<br>Auth forstoracle for<br>You can specify an<br>earn leave the field<br>Specify Operating | almentory<br>Operating System group that has write permis<br>blank if you want to perform the above operatio<br>System group hame:                                    | ision to the above invent<br>ns as a Superuser.                                       | Browse                                                            |
| You can specify a<br>can leave the field<br>Specify Operating<br>oinstall                                    | almentory<br>Operating System group that has write permis<br>blank if you want to perform the above operatio<br>System group name:                                    | ision to the above invent<br>ns as a Superuser                                        | Browse                                                            |
| You can specify a<br>can leave the field<br>Specify Operating<br>oinstall                                    | almentory<br>Operating System group that has write permis<br>blank if you want to perform the above operatio<br>System group hame:                                    | ision to the above invent<br>ns as a Superuser                                        | Browse                                                            |

5. Choose a location for the CRS home

| X Oracle                  | Universal Installer: Specify Home Details                                                                             |                 |
|---------------------------|----------------------------------------------------------------------------------------------------|-----------------|
| Spec<br>Destin<br>Enter o | cify Home Details<br>nation<br>relect a name for the installation and the full path where you want to install the pro | Joct Sector     |
| Path:                     | OraCrs10g_home1                                                                                                    |                 |
|                           |                                                                                                    |                 |
|                           | Pro                                                                                                    | duct Languages) |
| Help                      | Installed Products) Back [Next] Installed                                                                             | Cancel          |
| OR                        | ACLE                                                                                                    |                 |

6. Pre-requisite checks

| Oracle Universal Installer: Product-Specific Prerequisite Check                                                                                                    | ka                                                              |                                                                     |
|----------------------------------------------------------------------------------------------------|-----------------------------------------------------------------|---------------------------------------------------------------------|
| Product-Specific Prerequisite Checks                                                                                                    |                                                                 |                                                                     |
| The Installer verifies that your environment meets all of the minimum r<br>configuring the products that you have chosen to install. You must main<br>re flagged with warnings and Rems that require manual checks. For<br>checks, click the item and review the details in the box at the bottom of | equirements<br>nually verify ar<br>details about<br>the window. | for installing and<br>nd confirm the items that<br>performing these |
| Check<br>removing onacte Home patients spaces                                                                                                    | Туре                                                            | Status                                                              |
| Checking local Cluster Synchronization Services (CSS) status                                                                                                    | Automatic                                                       | Succeeded                                                           |
| Checking whether Oracle 9.2 RAC is available on all selected nodes                                                                                                    | Automatic                                                       | Succeeded                                                           |
| 0 requirements to be verified.                                                                                                    |                                                                 | Reby Stop                                                           |
| Checking whether Oracle 9.2 RAC is available on all selected nodes<br>Check complete. The overall result of this check is: Passed                                                                                                    |                                                                 |                                                                     |
| Help Installed Products) Back                                                                                                    | Next )                                                          | (nstall ) Cancel                                                    |

7. Add the public (server name) and private node names. Recommend doing only one private node name now.

| pecify Cluster Configuration         ther a name for the cluster and select the nodes to be managed by the Oracle Clusterware         secify the name for the public IP address, the name for the private inferconnect, and the na         address on the node.         suc can use a cluster configuration file to configure your cluster by clicking Use Cluster Configuration File option is harry nodes         uster Name [crs         Cluster Nodes         Public Node Name       Virtual Host Name         Non       neon-vip         rgon       argon-priv1         argon-priv1       argon-argon         gee Cluster Configuration File       Edt. |                                                                                                    | scify Cluster Configuration                                      | Dracle Universal Installer:                                                              |
|----------------------------------------------------------------------------------------------------|----------------------------------------------------------------------------------------------------|------------------------------------------------------------------|------------------------------------------------------------------------------------------|
| ther a name for the cluster and select the nodes to be managed by the Oracle Clusterwarn<br>exity the name for the public IP address, the name for the private interconnect, and the na<br>address on the node.<br>In can use a cluster configuration file to configure your cluster by clicking Use Cluster Con-<br>stead of completing the Cluster Nodes box. The Use Cluster Configuration File option is h<br>any nodes<br>uster Name [crs<br>Cluster Nodes<br>Public Node Name Private Node Name Virtual Host Name<br>reon neon-privit neon-vip<br>agon argon-privit argon-privit Edu.<br>[se Cluster Configuration File.]                              |                                                                                                    | figuration                                                       | Specify Cluster C                                                                        |
| any nodes uster Name [crs Cluster Nodes Soc The Ose Cluster Computation File option is r any nodes Uster Name [crs Cluster Node Name Private Node Name Virtual Host Name neon neon-priv1 neon-vip rgon argon-priv1 ergon-vip Jse Cluster Configuration File.                                                                                                    | Oracle Clusterware. For each node<br>onnect, and the name for the virtual<br>og Use Cluster Configuration File | elect the nodes to be managed<br>address, the name for the priva | inter a name for the cluster a<br>pecify the name for the publi-<br>address on the node. |
| Public Node Name Virtual Host Name Virtual Host Name<br>teon neon-priv1 neon-vip<br>argon argon-priv1 argon-vip<br>Jse Cluster Configuration File.                                                                                                    | eon r ne opson is neighun il you nave                                                                          | Nodes boc me ose cluster o                                       | Cluster Name Crs                                                                         |
| seon neon-privi neon-vip<br>argon argon-privi argon-vip<br>Jse Cluster Configuration File.                                                                                                    | Virtual Host Name                                                                                              | Private Node Name                                                | Public Node Name                                                                         |
| argon argon-privi argon-vip<br>Jse Cluster Configuration File.                                                                                                    | neon-vip                                                                                                    | neon-privt                                                       | neon                                                                                     |
| Jse Cluster Configuration File.                                                                                                    | argon-vip                                                                                                    | argon-pm/t                                                       | argon                                                                                    |
|                                                                                                    | 6dd Edit. Bernove                                                                                              |                                                                  | Use Cluster Configuration F                                                              |
| Help Installed Products) Back Next Installed                                                                                                    | ext ) install ) Cance                                                                                          | Back                                                             | Help Installe                                                                            |

7b. secondary window for entering private and virtual node names.

| 🗙 Modify a node in                                                        | the existing cluster                                                                                              |                                                            |
|---------------------------------------------------------------------------|----------------------------------------------------------------------------------------------------|------------------------------------------------------------|
| You can modify the fo<br>Ensure that the modif<br>entries for the same of | lowing attributes of the selected n<br>led entries are unique; they must i<br>dtributes on the other nodes in thi | ode in the cluster.<br>be different from the<br>s cluster. |
| Eublic Node Name:                                                         | neon                                                                                                    |                                                            |
| Private Node Name:                                                        | neon-privt                                                                                                    |                                                            |
| Virtual Host Name:                                                        | neon-vip                                                                                                    |                                                            |
|                                                                           |                                                                                                    | QK Cancel                                                  |

7c. secondary window to add other nodes.

| X Add a new node 1                                                                                         | to the existing cluster                                                                                                    |                                                                                     |
|----------------------------------------------------------------------------------------------------|----------------------------------------------------------------------------------------------------|-------------------------------------------------------------------------------------|
| Specify the name for t<br>interconnect, and the<br>are adding. Ensure to<br>Ready Services or Or<br>adding | he public IP address, the name fr<br>name for the virtual IP address or<br>hal there are no previous versions<br>acle Clusterware initialled on the | or the private<br>In the node that you<br>Is of Oracle Cluster<br>node that you are |
| Public Node Name:                                                                                          | argon                                                                                                    |                                                                                     |
| Private Node Name:                                                                                         | [argon-priv1                                                                                                    |                                                                                     |
| Virtual Host Name:                                                                                         | argon-vip                                                                                                    |                                                                                     |
|                                                                                                    |                                                                                                    | QK Cancel                                                                           |

8. Choose the Interface type (Public. Private, Do not use) for each network interface.

| terface U        | age                                     |                                |          |
|------------------|-----------------------------------------|--------------------------------|----------|
| global interface | hown in the box I<br>for inter-node tra | below Public, Private, or Do M | lat Use. |
| issociated with  | n interface, then                       | click Edit and change the inte | inface's |
| te name with th  | additional subne                        | its.                           |          |
|                  |                                         |                                |          |
| Subnet           |                                         | Interface Type                 | _        |
| 10.2.1.0         |                                         | Public                         |          |
| 10.5.1.0         |                                         | Provade                        |          |
|                  |                                         |                                |          |
|                  |                                         |                                | Edit     |
|                  |                                         |                                |          |
|                  |                                         |                                |          |

9b. Choose the interface type shown in secondary window.

| 🗙 Edit private i  | nterconnect type                    |                      |
|-------------------|-------------------------------------|----------------------|
| Select a global n | etwork interface type of Public, Pr | wate, or Do Not Use. |
| Interface Name:   | e1000g0                             |                      |
| Subnet            | 10.2.1.0                            |                      |
| Public<br>Private | pe                                  |                      |
| - 10 Mill 08      | -e                                  | OK Cancel            |

10. Specify the shared file where the Oracle Cluster Registry (OCR) data will be stored. Enter the raw device name of the iSCSI volume.

| Oracle Universal Installer: Specify Oracle Cluster Registry (OCR) Location                                                                                                    |                                    |
|----------------------------------------------------------------------------------------------------|------------------------------------|
| Specify Oracle Cluster Registry (OCR) Location                                                                                                    |                                    |
| The Oracle Cluster Registry (OCR) stores cluster and database configuration information. Spe<br>file system file or a shared raw device containing at least 100MB of free space that is accessit<br>the nodes in the cluster. | ecify a cluster<br>ble from all of |
| OCR Configuration                                                                                                    |                                    |
| C Normal Redundancy                                                                                                    |                                    |
| Choose this option to enable the Oracle Clusterware to manage OCR mirroring. You will need an add                                                                                                    | tional 100 MB of                   |
| ass space for the memores copy.                                                                                                    |                                    |
| External Redundancy<br>Choose this option if you are using your disk management system to provide CCR redundancy.                                                                                                    |                                    |
| Specify QCR Location: (/devirdskit:210d0s7                                                                                                    |                                    |
| Specify OCR Mirror Location                                                                                                    |                                    |
|                                                                                                    |                                    |
| Help Installed Products ) Back Next ) Install                                                                                                    | Cancel                             |

11. Enter the Voting Disk file location.

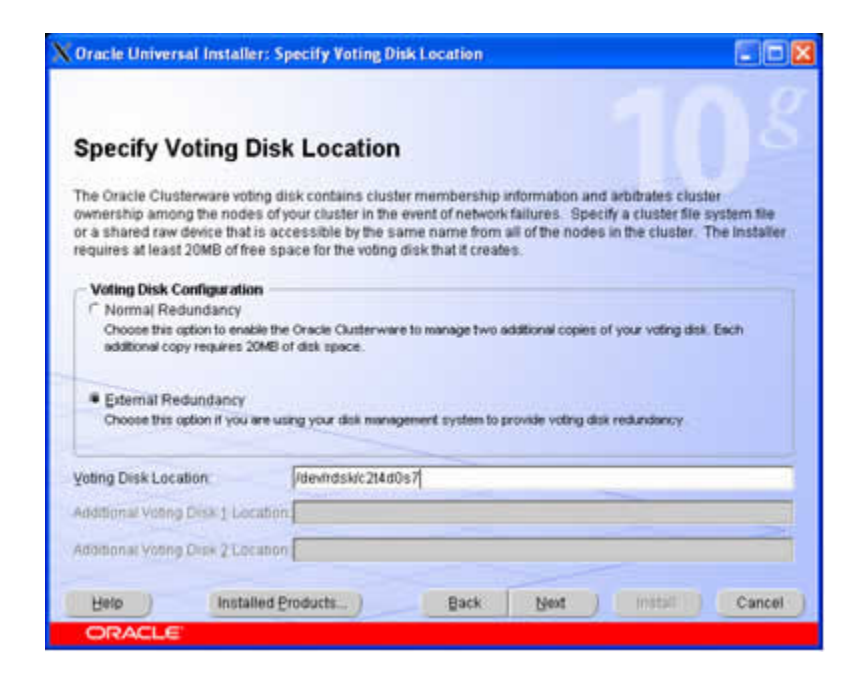

12. The OUI will now show a summary page before installation.

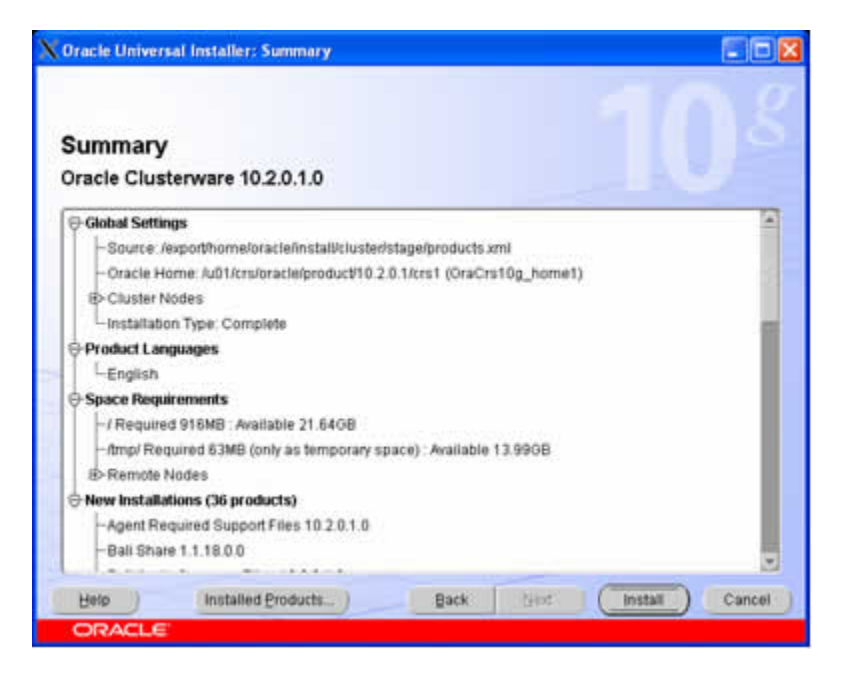

13. The installation begins.

| Install                                                                                                    |           |
|----------------------------------------------------------------------------------------------------|-----------|
| Installing Oracle Clusterware 18.2.0.1.0                                                                                                    |           |
| <sup>12</sup> Installation in progress                                                                                                    |           |
| Link pending                                                                                                    |           |
| Setup pending                                                                                                    |           |
| Remote operations pending                                                                                                    |           |
| Configuration pending                                                                                                    |           |
|                                                                                                    |           |
| Putraction files to 'ADI Asservacie-brooksch10 2.0.1 Asse1'                                                                                                    |           |
| Extracting files to 'Au01/crs/oracle/product/10.2.0.1/crs1'<br>8%                                                                                                    |           |
| Extracting files to 'A/01/crs/oracle/product/10.2.0.1/crs1'<br>8%                                                                                                    |           |
| Extracting files to 'A01/crs/oracle/product/10.2.0.1/crs1'<br>8%<br>Stop installation<br>You can find a log of this install session at<br>A01/crs/oracle/orainventory/logs/installActions/2007-03-22_03-22                              | -OEPM log |
| Extracting files to 'A01/crs/oracle/product/10.2.0.1/crs1'<br>8%<br>Stop installation<br>You can find a log of this install session at<br>A01/crs/oracle/oral/wentory/logs/installActions2007-03-22_03-22<br>Help Installe/CProducts. B | -OGPMing  |

14. The OUI will now display a request to run root.sh

| Execut                                                     | e Configuration scripts                                                                                                    |                               |
|------------------------------------------------------------|----------------------------------------------------------------------------------------------------|-------------------------------|
| The follow<br>Scripts to                                   | ing configuration scripts need to be executed as the "ro<br>be executed:                                                                          | of user in each cluster node. |
| Number                                                     | Script Location                                                                                                    | Nodes                         |
| 1                                                          | /u01/crs/oracle/oralnventory/orainstRoot.sh                                                                                                    | neon,argon                    |
| 2                                                          | Au01/crs/oracle/product/10.2.0.1/crs1/root.sh                                                                                                    | neon,argon                    |
| [4]                                                        |                                                                                                    | P                             |
| To execute<br>1. Open<br>2. Log in<br>3. Run t<br>4. Retur | a the configuration scripts:<br>a terminal window<br>h as "root"<br>he scripts in each cluster node<br>n to this window and click"OV" to continue |                               |
| Vote: Do r                                                 | not run the scripts simultaneously on the listed nodes.                                                                                           |                               |
| Ы                                                          | elp)                                                                                                    | ОК                            |

15. Run the root.sh scripts on each node (as root). On the first node the output will look similar to the picture below.

# ./root.sh

WARNING: directory '/u01/crs/oracle/product/10.2.0.1' is not owned by root WARNING: directory '/u01/crs/oracle/product' is not owned by root WARNING: directory '/u01/crs/oracle' is not owned by root WARNING: directory '/u01/crs' is not owned by root WARNING: directory '/u01' is not owned by root Checking to see if Oracle CRS stack is already configured

Setting the permissions on OCR backup directory Setting up NS directories Oracle Cluster Registry configuration upgraded successfully WARNING: directory '/u01/crs/oracle/product/10.2.0.1' is not owned by root WARNING: directory '/u01/crs/oracle/product' is not owned by root WARNING: directory '/u01/crs/oracle' is not owned by root WARNING: directory '/u01/crs' is not owned by root WARNING: directory '/u01' is not owned by root Successfully accumulated necessary OCR keys. Using ports: CSS=49895 CRS=49896 EVMC=49898 and EVMR=49897. node <nodenumber>: <nodename> <private interconnect name> <hostname> node 1: neon neon-priv1 neon node 2: argon argon-priv1 argon Creating OCR keys for user 'root', privgrp 'root'... Operation successful. Now formatting voting device: /dev/rdsk/c2t4d0s7 Format of 1 voting devices complete. Startup will be queued to init within 30 seconds. Adding daemons to inittab Expecting the CRS daemons to be up within 600 seconds. CSS is active on these nodes. neon CSS is inactive on these nodes. argon Local node checking complete.

Run root.sh on remaining nodes to start CRS daemons.

16. The OUI now shows a screen that indicates the starting of the CRS services.

| Configuration Assistants                                                                                                    |                                                                                               |                                                                                                    |
|----------------------------------------------------------------------------------------------------|-----------------------------------------------------------------------------------------------|----------------------------------------------------------------------------------------------------|
| he following configuration assistants will configure and st                                                                                                    | art the components y                                                                          | rou selected earlier.                                                                                 |
| Tool Name                                                                                                    | Status                                                                                        | Туре                                                                                                  |
| Oracle Clusterware                                                                                                    |                                                                                               |                                                                                                    |
| Coracle Notification Server Configuration Assistant                                                                                                    | Succeeded                                                                                     | Recommended                                                                                           |
| C Oracle Private Interconnect Configuration Assistant                                                                                                    | Succeeded                                                                                     | Recommended                                                                                           |
| Oracle Cluster Verification Utility                                                                                                    | Failed (see detail                                                                            | Is.) Recommended                                                                                      |
|                                                                                                    |                                                                                               | Betry                                                                                                 |
|                                                                                                    | 1000 CO.CO.                                                                                   | STATE STATE STATE                                                                                     |
| etails (see full log at AuO1/craioracle/orainventon/logslins)                                                                                                    | tailActions2007-03-2                                                                          | 2_03-22-06PM.log):                                                                                    |
| Details (see full log at /u01/croioracle/oral/wenton/logs/inst<br>The "/u01/croioracle/product#10.2.0.1/crs1/cfgtoollogs/conf<br>commands that failed, were skipped or were cancelled. Th<br>assistants outside of OUI. Note that you may have to updat | tailActions2007-03-2<br>IgToolFailedComma<br>Is file may be used to<br>e this script with pas | 2_03-22-06PM log):<br>nds" script contains all<br>o run these configuration<br>swords (if any) before |

17. The installation is now complete.

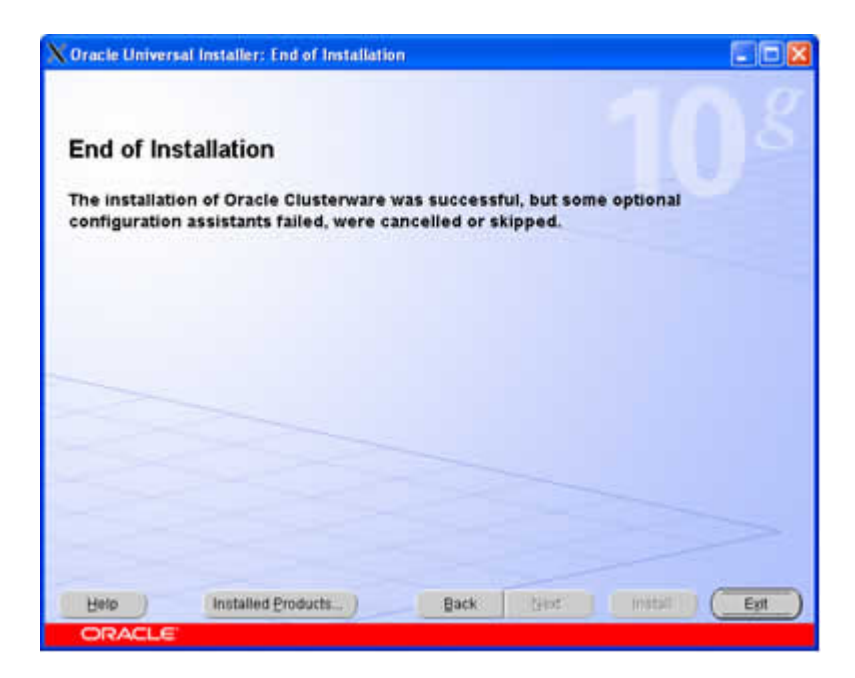

Note: The cluvfy utility had difficulty with raw partitions and was not able to successfully verify all parameters.

## Install Oracle ASM

#### Create ASM Disks for Oracle

1. Setup the array volumes and iSCSI targets, as mentioned in Setup iSCSI.

**Note:** If reusing volumes previously used for ASM , the first 10 blocks need to be reformatted. ex. dd if=/dev/zero of=/dev/rdsk/c2t0d0s7 bs=1024 count=10

- 2. Start the Database Configuration Assistant (DBCA)
- \$. \$ORACLE\_HOME/bin/dbca &

| X Oracle Universal Installer: Welcome                                                 |                                  |
|---------------------------------------------------------------------------------------|----------------------------------|
|                                                                                       |                                  |
| Welcome                                                                               |                                  |
| The Oracle Universal Installer guides you through the installatio<br>Oracle products. | n and configuration of your      |
| Click "Installed Products" to see all installed products.                             |                                  |
|                                                                                       |                                  |
|                                                                                       |                                  |
|                                                                                       |                                  |
|                                                                                       |                                  |
|                                                                                       | Deinstall Products               |
|                                                                                       | About Qracle Universal Installer |
| Help (Installed Products) Back Ne                                                     | ext ) (Install ) (Cancel )       |
| ORACLE                                                                                |                                  |

3. Same page as the database install

| X Oracle Universal Installer: Select Installation Type                                                                                                    |                                                                             |
|----------------------------------------------------------------------------------------------------|-----------------------------------------------------------------------------|
| Select Installation Type                                                                                                    | 10 <sup>g</sup>                                                             |
| What type of installation do you want?                                                                                                    |                                                                             |
| Oracle Database 10g Enterprise Edition, the first database designed for the grid, is<br>scalability, performance, high availability and security features required to run the<br>applications. | s a self-managing database that has the<br>most demanding, mission critical |
| C Standard Edition (1.79GB)<br>Oracle Database 10g Standard Edition is ideal for workgroups, departments and s<br>looking for a lower-cost offering.                                           | mall-to-medium sized businesses                                             |
| Coustom                                                                                                    |                                                                             |
| Enables you to choose individual components to install.                                                                                                    |                                                                             |
|                                                                                                    |                                                                             |
|                                                                                                    |                                                                             |
|                                                                                                    |                                                                             |
|                                                                                                    | Product Languages                                                           |
| Help Installed Products Back Ne                                                                                                    | xt Install Cancel                                                           |
| ORACLE                                                                                                    |                                                                             |

4. Choose a separate install location for the ASM software.

| 🗙 Oracle                  | Universal Installer: Specify Home Details                                                                 |            |
|---------------------------|----------------------------------------------------------------------------------------------------|------------|
| Spe<br>Destin             | cify Home Details                                                                                         |            |
| Enter o<br>Na <u>m</u> e: | select a name for the installation and the full path where you want to install the pro<br>OraASM10g_home1 | duct.      |
| Path:                     | /u01/asm/oracle/product/10.2.0.1/asm1                                                                     | Browse )   |
|                           |                                                                                                    |            |
| Help                      | Installed Products Back Next Inst                                                                         | all Cancel |

5. Choose the cluster nodes

| X Oracle                    | e Universal Installer: Specify Hardware Cluster Installation Mode                                                                                                    |
|-----------------------------|----------------------------------------------------------------------------------------------------|
| Spe<br>Clus<br>Sele<br>proc | cify Hardware Cluster Installation Mode<br>ster Installation<br>ect nodes (in addition to the local node) in the hardware cluster where the installer should install<br>ducts that you select in this installation. |
|                             | Node Name                                                                                                    |
| 12                          | neon                                                                                                    |
|                             | argon                                                                                                    |
|                             |                                                                                                    |
|                             | Select All Deselect All                                                                                                    |
| C Loc<br>Sele<br>part       | al Installation<br>ect this option if you want to perform a single node non-cluster installation even though the local node is<br>of a hardware cluster.                                                            |
| Help                        | o ) Installed Products ) Back Next ) Install ) Cancel )                                                                                                    |
| OR                          | ACLE                                                                                                    |

6. Same prerequisite checks for the database

| )racle Universal Installer: Product-Specific Prerequis                                                                                                    | iite Checks                                                                                                   |                          |                                                |      |
|----------------------------------------------------------------------------------------------------|----------------------------------------------------------------------------------------------------|--------------------------|------------------------------------------------|------|
| Product-Specific Prerequisite Check<br>The Installer verifies that your environment meets all of the m<br>configuring the products that you have chosen to install. You<br>are flagged with warnings and items that require manual che<br>checks, click the item and review the details in the box at the | ks<br>ninimum requirements f<br>must manually verify ar<br>ecks. For details about j<br>bottom of the window. | for in<br>nd co<br>perfo | stalling and<br>nfirm the items<br>rming these | that |
| Check                                                                                                    | Type                                                                                                    |                          | Status                                         |      |
| Checking physical memory requirements                                                                                                    | Automatic                                                                                                    | R                        | Succeeded                                      | 4    |
| Checking available swap space requirements                                                                                                    | Automatic                                                                                                    | R                        | Succeeded                                      |      |
| Validating ORACLE_BASE location (if set)                                                                                                    | Automatic                                                                                                    | 12                       | Succeeded                                      |      |
| 1 warnings, 0 requirements to be verified.                                                                                                    |                                                                                                    |                          | Retry                                          | top  |
| Checking kernel parameters<br>Checking for BIT_SIZE=64; found BIT_SIZE=64. Passed<br>Checking for noexec_user_stack=1; found no entry.Failed <                                                                                                    | <<<                                                                                                    |                          |                                                |      |
| Help Installed Products Bac                                                                                                    | k Next                                                                                                    | (ns                      | tall ) Ca                                      | nce  |
| ORACLE                                                                                                    |                                                                                                    |                          |                                                |      |

7. Choose the ASM install

| X Oracle Universal Installer: Select Configuration Option                                                                                                    |                                           |
|----------------------------------------------------------------------------------------------------|-------------------------------------------|
|                                                                                                    | $\cap g$                                  |
| Select Configuration Option                                                                                                    | 10                                        |
| Select the configuration that suits your needs. You can choose either to create a database or<br>Automatic Storage Management (ASM) for managing database file storage. Alternatively, you<br>install just the software necessary to run a database, and perform any database configuratio<br>C create a database | to configure<br>can choose to<br>n later. |
| Configure Automatic Storage Management (ASM)                                                                                                    |                                           |
| Specify ASM SYS Password:                                                                                                    |                                           |
| C Install database goftware only                                                                                                    |                                           |
|                                                                                                    |                                           |
| Help Installed Products Back Next Install                                                                                                    | Cancel                                    |
| ORACLE                                                                                                    |                                           |

8. Available unused raw disks will be shown. Choose the ones to be included.

| onf          | igure Automatic Storage Manageme             | nt        |                   |
|--------------|----------------------------------------------|-----------|-------------------|
| oecify (     | Disk Group characteristics and select disks. |           |                   |
|              | New Data                                     |           |                   |
| sk Gro       | up Name: DATA                                |           |                   |
| C Hig        | h C Normal External                          |           |                   |
| Add D<br>Can | 0isks<br>didate Disks ← All Disks            |           | -                 |
| Select       | Disk Path<br>(devirdskir2t5d0s7              | 512e (MB) | CANDIDATE         |
|              | Jdevirdskic2t6d0s7                           | 102393    | CANDIDATE         |
|              |                                              |           |                   |
|              |                                              |           |                   |
|              |                                              | Change Di | sk Discovery Path |
|              |                                              |           |                   |

9. Install summary page

| X Oracle Universal Installer: Summary                                 | _ 🗆 🛛  |
|-----------------------------------------------------------------------|--------|
| Summary<br>Oracle Database 10g 10.2.0.1.0                             | s      |
|                                                                       |        |
| Source: /export/home/oracle/install/database/stage/products.xml       | 100    |
| -Oracle Home: /u01/asm/oracle/product/10.2.0.1/asm1 (OraASM10g_home1) |        |
| €-Cluster Nodes                                                       |        |
| Installation Type: Standard Edition                                   |        |
|                                                                       |        |
| English                                                               |        |
| Space Requirements                                                    |        |
| -/ Required 1.80GB : Available 19.92GB                                |        |
| -/tmp/ Required 131MB (only as temporary space) : Available 14.04GB   |        |
| ⊕ Remote Nodes                                                        |        |
|                                                                       |        |
| -Agent Required Support Files 10.2.0.1.0                              |        |
| -Assistant Common Files 10.2.0.1.0                                    |        |
| Help Installed Products Back Next Install                             | Cancel |

#### 10. Install

| X Oracle Universal Installer: Install                                                                                                    | III III III III III III III III III II |
|----------------------------------------------------------------------------------------------------|----------------------------------------|
| Install<br>Installing Oracle Database 10g 18.2.0.1.8<br>Installation in progress<br>Link pending<br>Setup pending<br>Remote operations pending<br>Configuration pending |                                        |
| 1%                                                                                                    |                                        |
| Stop installation                                                                                                    |                                        |
| Belp Installed Broducts Back D                                                                                                    | eit Install Cancel                     |

11. Window to prompt you to run the root.sh scripts

| X Execut                                                   | e Configuration scripts                                                                                                    |                                  |
|------------------------------------------------------------|----------------------------------------------------------------------------------------------------|----------------------------------|
| The follow<br>Scripts to                                   | ving configuration scripts need to be executed as the "i<br>be executed:                                                                           | root" user in each cluster node. |
| Number                                                     | Script Location                                                                                                    | Nodes                            |
| 1                                                          | /u01/asm/oracle/product/10.2.0.1/asm1/root.sh                                                                                                    | neon,argon                       |
| To execute<br>1. Open<br>2. Log in<br>3. Run t<br>4. Retur | e the configuration scripts:<br>a terminal window<br>n as "root"<br>he scripts in each cluster node<br>n to this window and click "OK" to continue | Þ                                |
| Ш                                                          | elp)                                                                                                    | ОК                               |

#### 12. Install summary

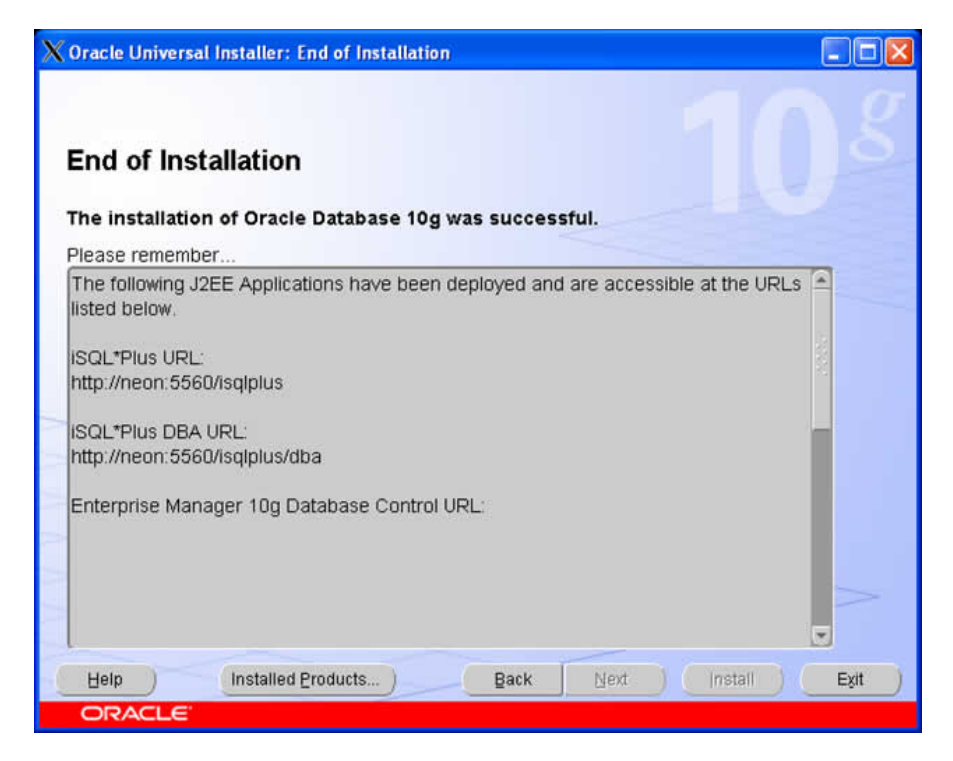

## Install Oracle 10g Software

1. Start page

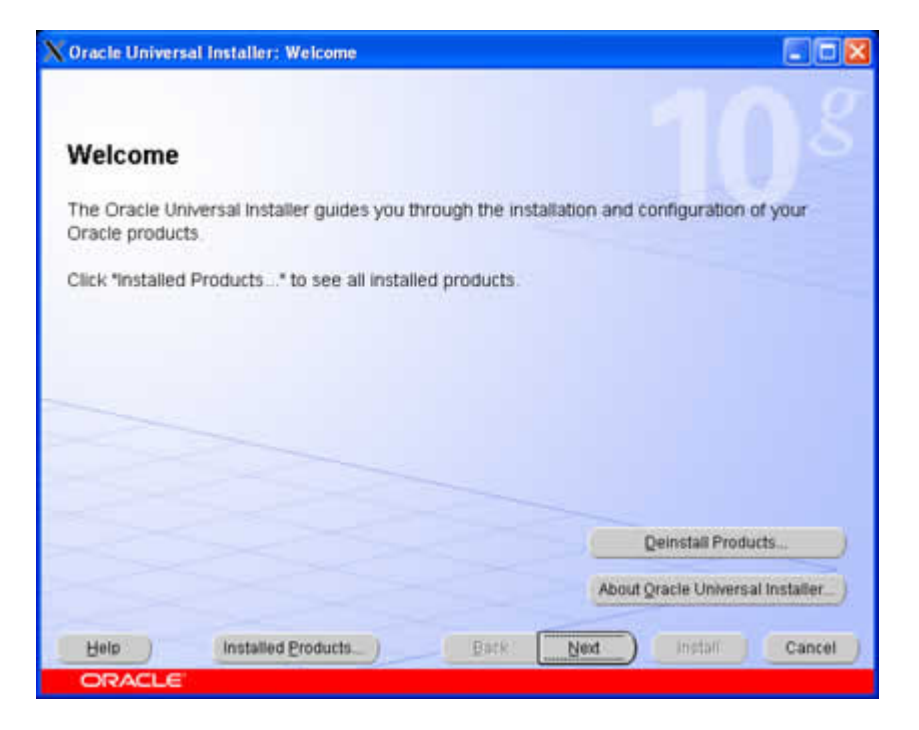

2. Choose Oracle version

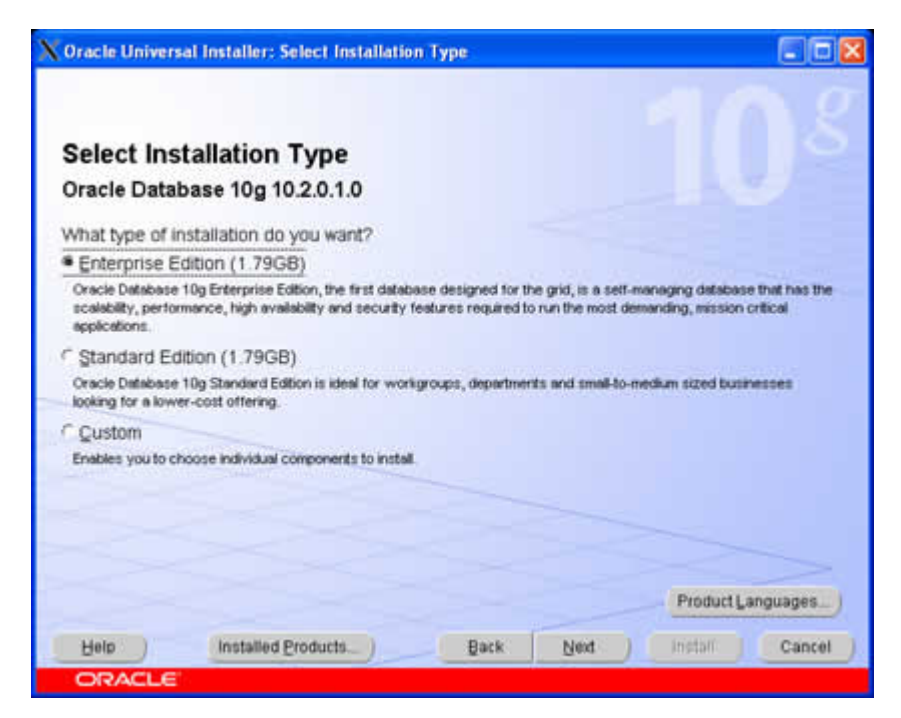

3. Enter Oracle database home

| Oracle  | Universal Installer: Specify Home Details                                            |         |         |
|---------|--------------------------------------------------------------------------------------|---------|---------|
| Spe     | cify Home Details                                                                    |         |         |
| Desti   | lation                                                                               |         |         |
| Enter o | select a name for the installation and the full path where you want to install the p | roduct. |         |
| Name:   | OraDb10g_home1                                                                       | *       |         |
| Path:   | /u01/app/oracle/product/10.2.0.1/db1                                                 |         | Browse_ |
|         |                                                                                      |         |         |
|         |                                                                                      |         |         |

4. choose nodes

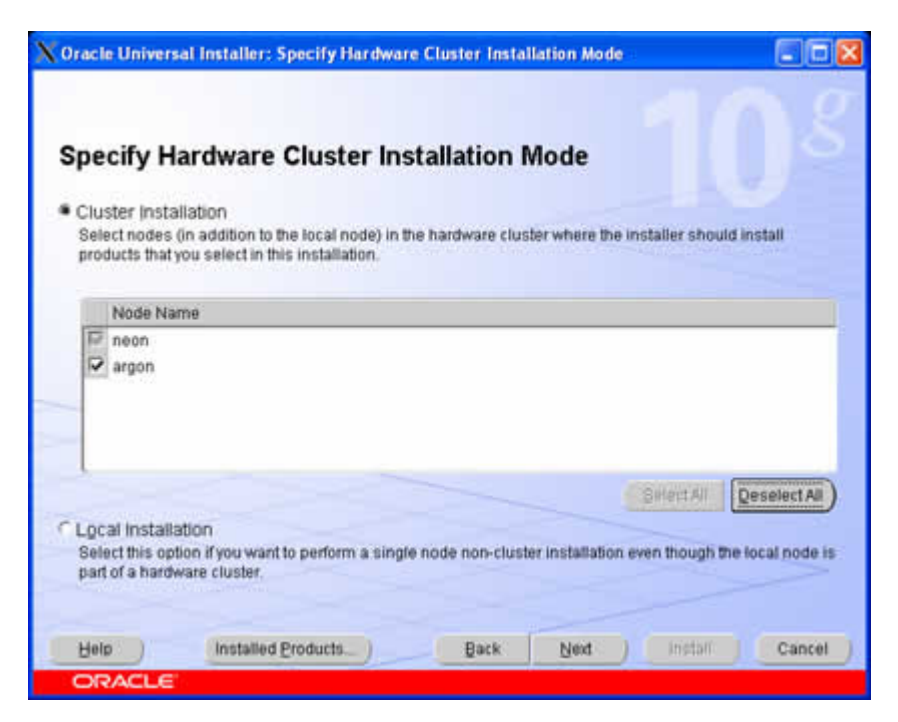

5. System variable checks

| Oracle Universal Installer: Product-Specific Prerequi                                                                                                    | site Checks                                                                                               |                                                                   |      |
|----------------------------------------------------------------------------------------------------|----------------------------------------------------------------------------------------------------|-------------------------------------------------------------------|------|
| Product-Specific Prerequisite Chec<br>The Installer verifies that your environment meets all of the r<br>configuring the products that you have chosen to install. You<br>are flagged with warnings and items that require manual ch<br>checks, click the item and review the details in the box at the | ks<br>ninimum requirements<br>musit manually verify ar<br>ecks. For details about<br>bottom of the window | for installing and<br>Id confirm the items to<br>performing these | hat  |
| Check                                                                                                    | Type                                                                                                    | Status                                                            |      |
| Checking kernel parameters                                                                                                    | Automatic                                                                                                 | Vser Verified                                                     |      |
| Checking physical memory requirements                                                                                                    | Automatic                                                                                                 | D Succeeded                                                       |      |
| Checking available swag space requirements                                                                                                    | Automatic                                                                                                 | Succeeded                                                         | e    |
| 1 warnings, 0 requirements to be verified                                                                                                    |                                                                                                    | Retry Sto                                                         | p    |
| Check complete. The overall result of this check is: Passed                                                                                                    |                                                                                                    |                                                                   |      |
| Checking kernel parameters<br>Checking for BIT_SIZE=64; found BIT_SIZE=64. Passed                                                                                                    |                                                                                                    |                                                                   | 0    |
| Help Installed Products_) Ba                                                                                                    | tk Next                                                                                                   | Inistall Can                                                      | ciel |
| ORACLE                                                                                                    |                                                                                                    |                                                                   |      |

6. Choose type of install

| V Oracle Universal Installer: Select Configuration Option                                                                                                    |                                           |
|----------------------------------------------------------------------------------------------------|-------------------------------------------|
| Select Configuration Option                                                                                                    |                                           |
| Select the configuration that suits your needs. You can choose either to create a database or<br>Automatic Storage Management (ASM) for managing database file storage. Atternatively, you<br>install just the software necessary to run a database, and perform any database configuration | to configure<br>can choose to<br>n later. |
| ⊂ <u>©</u> reate a database                                                                                                    |                                           |
| Configure Automatic Storage Management (ASM)                                                                                                    |                                           |
| Specify ASM SYS Password<br>Confirm ASM SYS Password                                                                                                    |                                           |
| Install database Software only                                                                                                    |                                           |
|                                                                                                    |                                           |
|                                                                                                    | >                                         |
|                                                                                                    |                                           |
| Help Installed Products_) Back Neid Installed                                                                                                    | Cancel )                                  |

7. Summary page of install components.

| X Oracle Universal Installer: Summary                               |                  |
|---------------------------------------------------------------------|------------------|
| Summary<br>Oracle Database 10g 10.2.0.1.0                           |                  |
| ⊖ Global Settings                                                   | 1                |
| Source: /export/home/oracle/install/database/stage/products.xml     |                  |
| -Oracle Home: /u01/app/oracle/product/10.2.0.1/db1 (OraDb10g_home1) |                  |
| B-Cluster Nodes                                                     |                  |
| Installation Type: Standard Edition                                 |                  |
| Product Languages                                                   |                  |
| English                                                             |                  |
| 🕀 Space Requirements                                                |                  |
| -/ Required 1.80GB : Available 18.09GB                              |                  |
| -/fmp/ Required 131MB (only as temporary space) : Available 13.800B |                  |
| B-Remote Nodes                                                      |                  |
| New Installations (106 products)                                    |                  |
| -Agent Required Support Files 10.2.0.1.0                            |                  |
| -Assistant Common Files 10.2.0.1.0                                  |                  |
| Help Installed Products Back Next                                   | (Install) Cancel |

8. Install monitor

| Oracle Universal Installer: Install                                                                                        |                         |
|----------------------------------------------------------------------------------------------------|-------------------------|
| Install                                                                                                    |                         |
| Installing Oracle Database 10g 10.2.0.1.0                                                                                  |                         |
| Copying files for "Sun JDK 64 bit 1.4.2.0.8 *                                                                              |                         |
| Link pending                                                                                                    |                         |
| Setup pending                                                                                                    |                         |
| Remote operations pending                                                                                                  |                         |
| Configuration pending                                                                                                    |                         |
| copying Talym.so2"                                                                                                    |                         |
| 31%                                                                                                    |                         |
| (Stop installation                                                                                                    |                         |
| You can find a log of this install session at:<br>A01/crs/oracle/oraliventory/logs/InstallActions2007-03-26_10-48-50AM log |                         |
| Help ) (Installed Products. ) Back                                                                                         | Next   Install   Cancel |
| ORACLE                                                                                                    |                         |

- 9. Create VIP
- a. The VIPCA utility should start automatically once the install has completed.

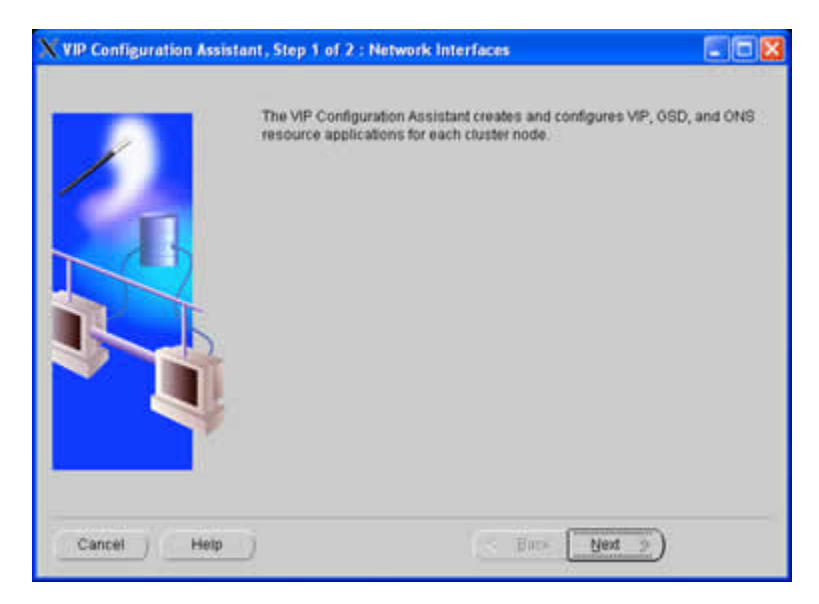

b. The network interfaces will be shown.

| X VIP Configuration Assis | tant, Step 1 of 2 : Network Interfaces                                                                 |  |  |
|---------------------------|----------------------------------------------------------------------------------------------------|--|--|
|                           | This page displays the supported network interfaces found. Select the network interfaces from the list |  |  |
|                           | #1000g0                                                                                                |  |  |
|                           |                                                                                                    |  |  |
|                           | Select All Select None                                                                                 |  |  |
| Cancel Help               |                                                                                                    |  |  |

c. Enter the desired virtual IP addresses

|                  | IP addresses are<br>cluster node | required for defining | virtual IP resource | application for each |
|------------------|----------------------------------|-----------------------|---------------------|----------------------|
|                  | Node name                        | IP Alias Name         | IP address          | Subnet Mask          |
| A DESCRIPTION OF | neon                             | neon-vip              | 10.2.1.202          | 255.255.255.0        |
|                  | argon                            | argon-vip             | 10.2.1.212          | 255 255 255.0        |
| Ŀ                |                                  |                       |                     |                      |
|                  |                                  |                       |                     |                      |

d. A summary page of your input will be shown before the process starts.

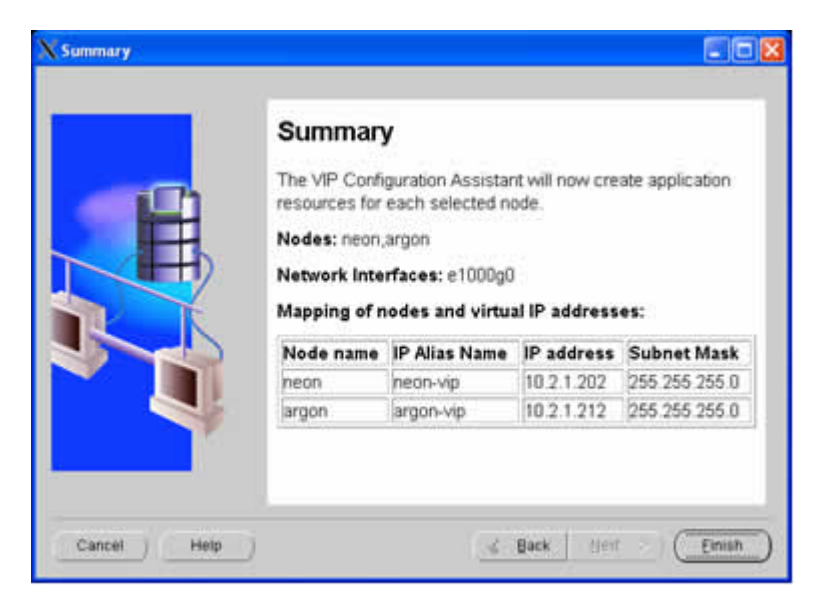

e. VIPCA will create vip addresses.

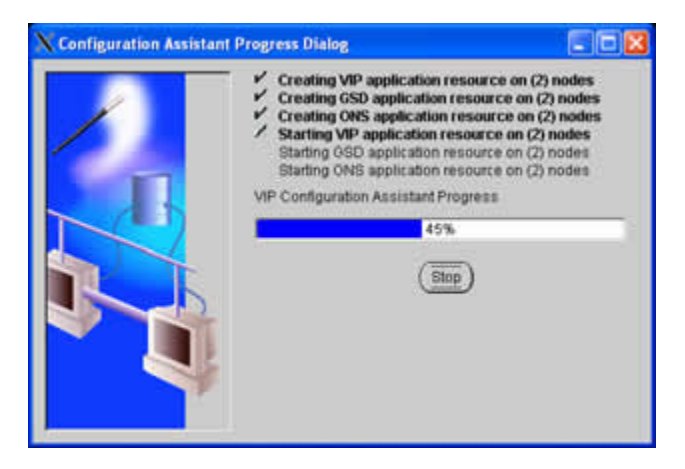

f. If the VIP creation is successful a summary page will be shown.

| Configuration Res | ults                      |                        |                           |
|-------------------|---------------------------|------------------------|---------------------------|
| Configurati       | on Results                |                        |                           |
| The VIP Configura | ation Assistant has succe | essfully created resou | urce aplications for each |
| Nodes: neon,arg   | on                        |                        |                           |
| Network Interfac  | ces: e1000g0              |                        |                           |
| Aapping of node   | es and virtual IP addres  | ises:                  |                           |
| Node name         | IP Alias Name             | IP address             | Subnet Mask               |
| neon              | neon-vip                  | 10.2.1.202             | 255 255 255 0             |
| argon             | argon-vip                 | 10.2.1.212             | 255.255.255.0             |
|                   |                           |                        |                           |
|                   |                           |                        |                           |

Check that the VIP address has been created. On Solaris use ifconfig.

# ifconfig -a

You should see results similar to this:

```
lo0: flags=2001000849<UP,LOOPBACK,RUNNING,MULTICAST,IPv4,VIRTUAL> mtu 8232 index 1
```

inet 127.0.0.1 netmask ff000000

e1000g0: flags=1000843<UP,BROADCAST,RUNNING,MULTICAST,IPv4> mtu 1500 index 2 inet 10.2.1.201 netmask fffff00 broadcast 10.2.1.255 ether 0:14:4f:2c:f6:d4

e1000g0:1: flags=1040843<UP,BROADCAST,RUNNING,MULTICAST,DEPRECATED,IPv4> mtu 1500 index 2

inet 10.2.1.202 netmask fffff00 broadcast 10.2.1.255

The public node is e1000g0 and the VIP is multiplexed (e1000g0:1) with the public node.

If VIP was not setup automatically by the Database Install then go ahead and use the \$ORA\_CRS\_HOME/bin/vipca utility to create the vip.

# \$ORA\_CRS\_HOME/bin/vipca &

10. Window to request the running of root.sh script

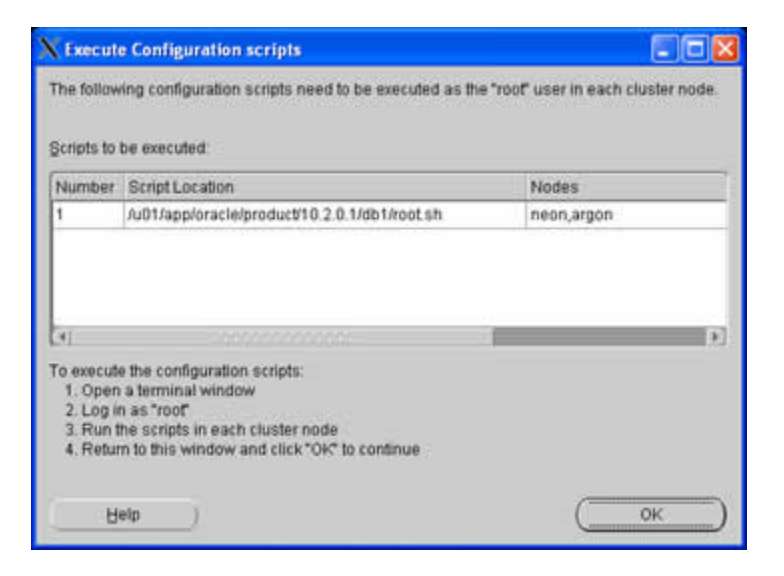

11. End of Install window

| Oracle Universal Installer: End of Installation                                                                                                    |                |
|----------------------------------------------------------------------------------------------------|----------------|
| End of Installation                                                                                                    |                |
| The installation of Oracle Database 10g was successful.                                                                                                    |                |
| Please remember                                                                                                    |                |
| The following J2EE Applications have been deployed and are accessible at the listed below.<br>ISQL*Plus URL:<br>http://neon.5560/isqlplus<br>ISQL*Plus DBA URL:<br>http://neon.5560/isqlplus/dba | ne URLs 🔺      |
| Help Installed Products) Back Next Ins                                                                                                    | tarr J (Egit ) |

*Note:* Make a copy of this page since the location of this information is not included on the window. However, the portnumber information is available at \$ORACLE\_HOME/install/portlist.ini